## Web端如何设置常用菜单(文档)

用户登录互海通Web端,在工作台界面,点击左侧全部菜单旁边的图标"+",跳出右侧弹窗,在该弹 窗内,左侧菜单池中,勾选个人必用、常用的菜单,出现在右侧常用菜单列,可进行拖拉调序或删除 操作,最后点击"保存",完成常用菜单的配置,回到工作台界面,点击左上角切换键,可自由切 换"常用菜单"和"全部菜单"界面

|                           |   | ΘQ                                                                                                    |                                            |                    |               | 切换系统 🗸 🎝 🔀 中文 🔹 🕐 孙红梅 |
|---------------------------|---|----------------------------------------------------------------------------------------------------|--------------------------------------------|--------------------|---------------|-----------------------|
| 全部菜单 ⊕                    | - | 1、点击"+" <mark>图标,跳出右侧弹窗</mark><br>我的待办 重点关注设置>                                                                                                    | 创建常                                        | 的用菜单               |               |                       |
| 1 公告管理                    | • |                                                                                                    | 菜单池                                        | <b>常用菜单</b> (5/15) |               |                       |
| 00 智能看板                   |   | 全部 (1366) 临期 4 超期 1322 催功(40)                                                                                                    | ✔ 展开/折叠                                    | ≔ 船舶信息 💼           |               | 已选择 2项 > 全部船舶 >       |
| . <sup>2</sup> . Alcherte |   | 流程审批 (1046)                                                                                                    | ✓ 技术文件                                     | ≔ 船员资料 💼           |               |                       |
|                           |   | 离船申请—审批(1) 离船申请—执行(3) 船员考核(1042)                                                                                                    | ✔ 设备清单                                     | ≔ 设备清单 💼           |               |                       |
| ▲ 船员管理                    |   | 待处理任务(280)                                                                                                    | □船舶检验                                      | ≔ 技术文件 💼           |               |                       |
| □ 船员费用                    |   |                                                                                                    | □ □ 定期检验                                   | ⊨ 船员调配 🔹           | )态(2) 船员动态(3) |                       |
| <u>♪</u> ,招聘管理            |   |                                                                                                    | ❤ 船员管理                                     | 1                  |               |                       |
| P Attorney                |   | 预防为主,防消结合,好好预防,劳逸结合,为共产主义事业而奋斗。                                                                                                    | ✔ 船员资料                                     | 3、可拖拉调序或删减         |               |                       |
| 0 (田庁)(未介                 |   |                                                                                                    | 「商历更新                                      |                    |               |                       |
| ≫ 维修管理                    |   | 成本统计 事项统计 操作日志                                                                                                    | □船员出勤                                      |                    |               |                       |
| 命 库存管理                    |   |                                                                                                    | □ 离船申请                                     |                    |               | 币种 CNY ~ 至自定义侵失       |
| → 采购管理                    |   | 采购成本① 2025-02 ~ 2025-02 ~ 2025-0205-02 ~ 2025-0202-0202-0202-0202-0202-0202-0202 | □船员调令                                      |                    | 查看详情 在库价值 ()  | 查若详情                  |
| <b>0</b>                  |   | 100 —                                                                                                    | <ul> <li>」 船员事件</li> <li>□ 船员市本</li> </ul> |                    |               |                       |
| <b>下</b> 船舶服务             |   | 0.00                                                                                                    | I INDOMINA                                 | 4 占击"保存"           | 1.090.36      | 79,205,879,39 1819,64 |
| ₿ 费用管理                    |   |                                                                                                    | 2 勾洗个人必用 堂田的芸单                             |                    |               |                       |
| □ 预算管理                    |   | âi <del>i</del>                                                                                                    |                                            | C1.02              |               | ®it 💮                 |
| ● 航次管理                    |   | 334                                                                                                    |                                            | 00                 |               | 4,440,412,305.43 关注   |

| 常用菜单                           | ) @ | 我的待办 重点关注设置>                                                                                    |                   |  |  |  |  |  |
|--------------------------------|-----|-------------------------------------------------------------------------------------------------|-------------------|--|--|--|--|--|
| 公告管理                           | •   |                                                                                                 |                   |  |  |  |  |  |
| 船舶信息                           |     | 金融(740) 临期 (5) 超期 (42) 僅力(43)                                                                   | 已选择 2项 🗸 🛨 全部船舶 🗸 |  |  |  |  |  |
|                                |     | 逸程审批 (407)                                                                                      |                   |  |  |  |  |  |
| 船舶证书                           |     | 隐患排蛋任务—执行(1) 隐患排蛋任务—验收(1) 图船申请——审放(7) 图船申请——执行(3) 船员调令——审批(1) 船员调令——执行(2) 船员调令——验收(2) 船员考核(390) |                   |  |  |  |  |  |
| 公司证书                           |     | 待处理任务(290)                                                                                      |                   |  |  |  |  |  |
| 船员资料                           |     | 船舶证书(97)   船舶证书-无附件(3)   公司证书(4)   定期检验(30)                                                     |                   |  |  |  |  |  |
| 船员调配                           |     |                                                                                                 |                   |  |  |  |  |  |
| Reliable Safety Responsibility |     |                                                                                                 |                   |  |  |  |  |  |
| 5、点击切换键可自由切换"常用菜单"和"全部菜单"界面    |     |                                                                                                 |                   |  |  |  |  |  |
|                                |     | 成本统计 毒项统计 操作日志                                                                                  |                   |  |  |  |  |  |
|                                |     | т<br>т                                                                                          | 种 CNY ▼ 臺自定义機块    |  |  |  |  |  |
|                                |     | 采购成本① 2025-02 ~ 2025-02 重要评信 出库成本① 2025-02 ~ 2025-02 重要评信 在库价值①                                 | 查香洋情              |  |  |  |  |  |

## 说明:

用户退出系统后重新登录的界面默认为上一次退出时的界面。